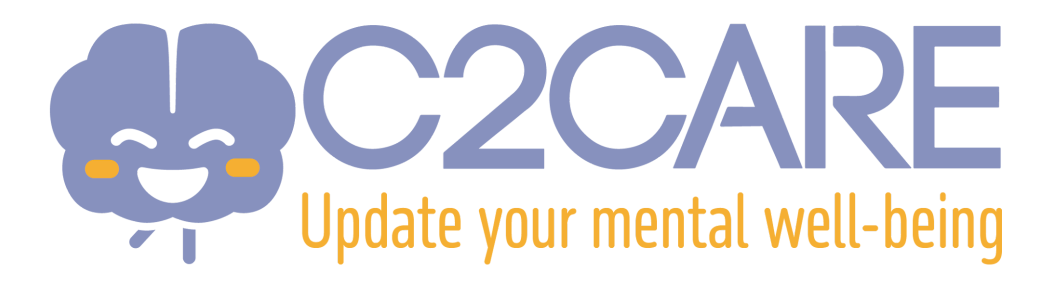

## Installing the C2Care Application on a Pico 4 Headset

- Please send us by email, at <u>support@c2.care</u>, the email address linked to the Pico account of your headset.
- 2. We will send you an invitation to that address within 24 to 72 hours to authorize you to download the C2Care application.
- 3. Accept it by clicking on "this link".
- 4. A new page will open in your browser, click on "Subscribe now".
- 5. Once the message "**Subscribed**. You have subscribed to Release Candidate of C2Care B2C..." appears, return to your headset.
- 6. You will find the application in the **"Not Installed"** directory. If you don't see it, restart your headset and check the directory again.
- 7. Click on the application to install it.
- 8. Once installed, it will appear in the "Apps" directory.
- Open the application. A pairing code will be displayed, send it to <u>support@c2.care</u>, and we will activate your access to the application within 24 to 72 hours.
- 10. You're ready to go!